# Получение мастер-аккаунта в приложении Li Auto на свой китайский номер (Mainland China, +86). Инструкция сделана на основе получения мастер аккаунта на Zeekr

ВНИМАНИЕ! Полученный китайский номер нужно предоставить поставщику ДО момента получения авто у дилера, чтобы получить мастер-аккаунт, либо после получения LiXiang, Вам предоставляет доступ человек, который активировал на себя. Иначе вероятность получить мастер-аккаунт крайне мала, т.к. авто уже будет зарегистрировано на другой номер.

### 1. Установите WeChat (не eSender) и войдите в него

Android: <u>https://play.google.com/store/apps/details?id=com.tencent.mm</u> iOS: <u>https://apps.apple.com/ru/app/wechat/id414478124</u>

\* Рекомендую предварительно установить переводчик типа Google или Яндекса. У них есть функция распознавания текста через камеру, а также скрин-шотов (там где распознавание через фото, есть скан сохраненных фото).

Если вы из РФ, скорее всего для регистрации вам нужно подтвердить аккаунт (ваш друг должен отсканировать QR-код, попросите своих знакомых, у кого есть WeChat, сделать это, в Авито есть много объявлений на эту тематику). Для дальнейшей работы нужен будет активированный WeChat (можно делать китайский номер).

### 2. Установите eSender (это делается внутри программы WeChat)

В самом приложении WeChat вверху в поиске напишите "eSender", и ниже увидите результаты, нажимайте на нужный пункт (в красном), чтобы открылась страница этого аккаунта и подпишитесь на него (есть соответствующая кнопочка, посмотрите через скрин-расознавание)

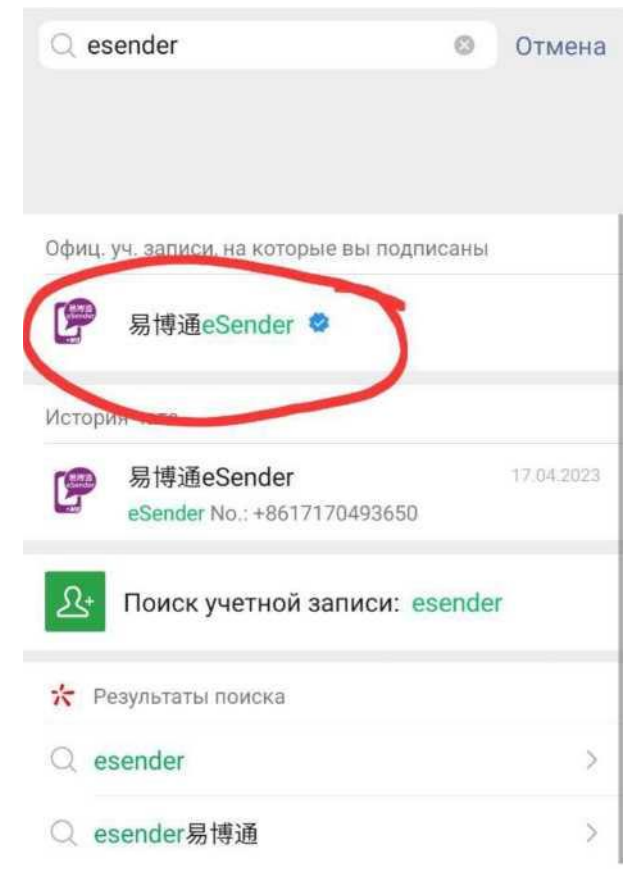

#### 3. Установите Английский язык в eSender

Для этого нажмите на нижнюю правую кнопку (1), откроется список, выбираем первый пункт (2).

Нажимаем на дропдаун и выбираем English.

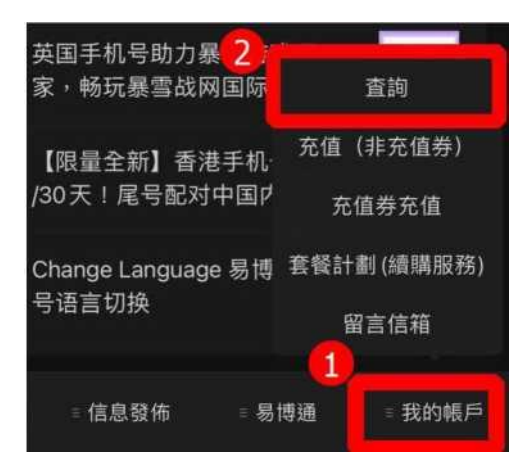

Нажимаем на вниз спадающее меню (дропдаун) и выбираем English.

| 15:15 🛄                                                |                                                                              |                                   | \$3% al 649 |  |
|--------------------------------------------------------|------------------------------------------------------------------------------|-----------------------------------|-------------|--|
| ×                                                      | ş                                                                            | <b>寻博通</b>                        |             |  |
| 又<br>语                                                 | <u> </u>                                                                     | 易博通<br><sup>中文简体</sup>            | 服务          |  |
| 详细信息:                                                  |                                                                              |                                   |             |  |
| 產品名稱;<br>電話就篩。<br>戶口結除<br>服務狀態<br>開發狀期<br>有效時間<br>激活限期 | 易博通(eSer<br>+86171704<br>(HK\$):0.00<br>正常<br>2023-04-13<br>至2024-04-1<br>至- | nder) - 中國<br>93650<br>4 23:04:32 | 內地號碼        |  |
| 1515 🖻 🖻<br>🗙                                          | 建铜碱                                                                          | \$38.4 64                         |             |  |
| 欢迎<br><sup>道古儿</sup>                                   | D使用易博<br>anguage中2而9                                                         | 通服务                               | L           |  |
| 產品名稱:馬爾<br>電話號稿:+86                                    | 100(eSender) - ⊕<br>17170493650                                              | 的内地发展                             |             |  |
| 中文简体                                                   | 2                                                                            | ۲                                 | 2           |  |
| 中文繁体                                                   | (香港)                                                                         | 0                                 |             |  |
| 中文繁体                                                   | (台湾)                                                                         | 0                                 |             |  |
| English                                                |                                                                              | 0                                 | >           |  |

### 4. Регистрация номера

Нажимаем среднюю кнопку (1), далее - Registration Service (2)

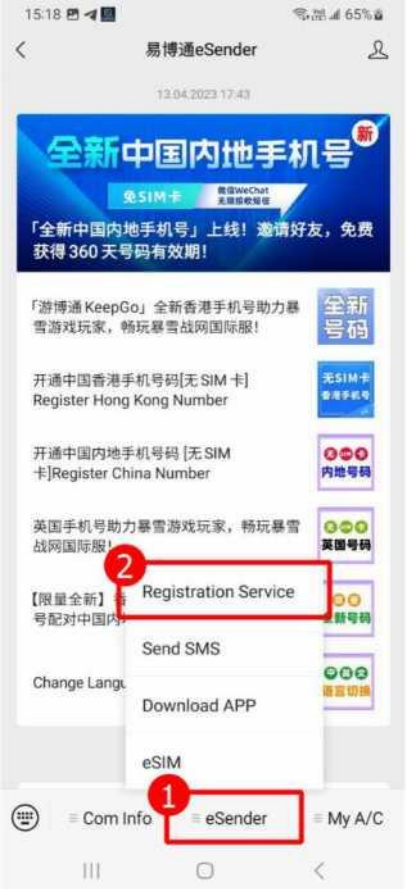

Выбираем Mainland China Number (так автомобиль можно привязать к номеру материкового Китая с префиксом +86)

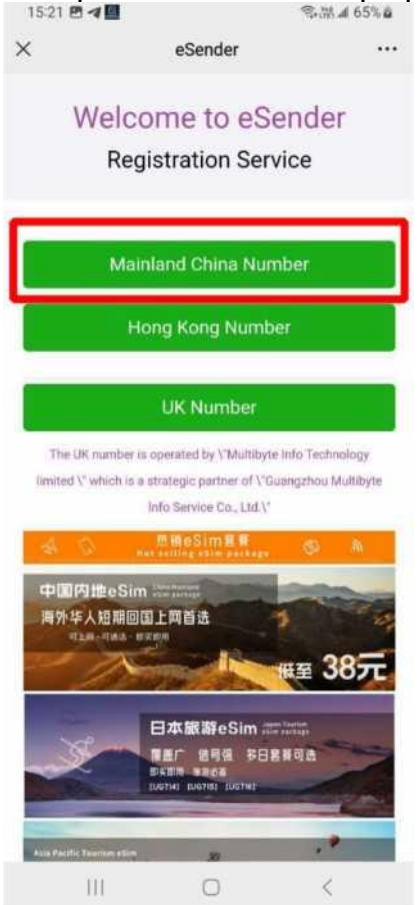

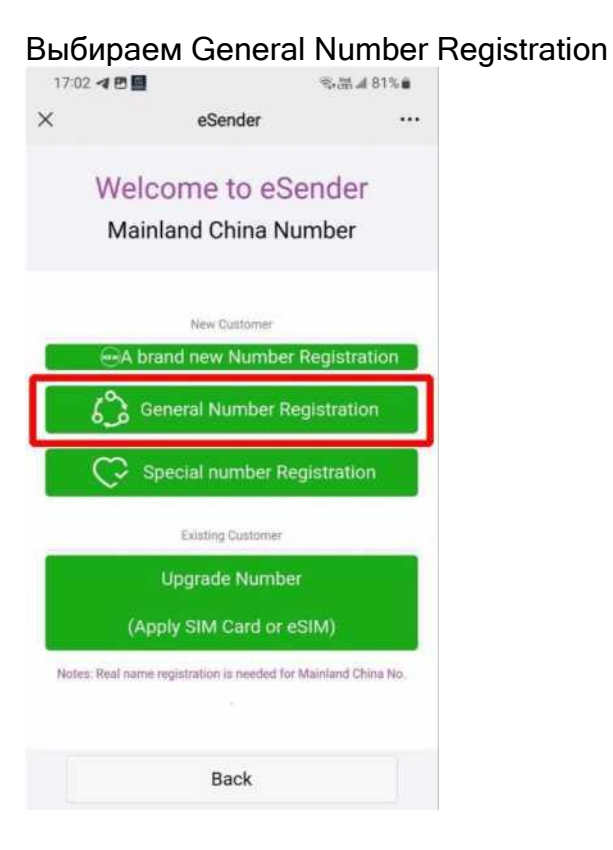

# И выбираем Non PRC resident ID card

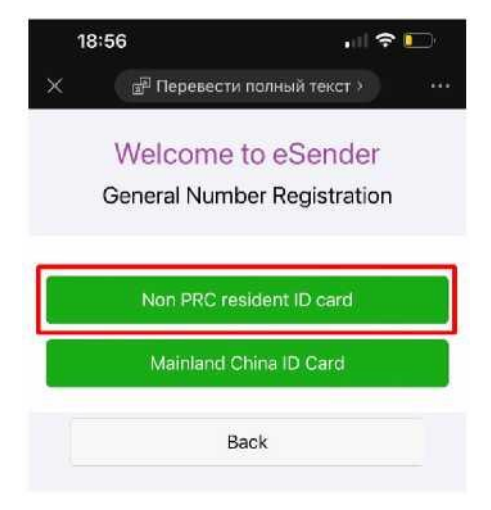

5. Заполняем форму (на картинке отображено в переводе, у вас будет так же или на английском)

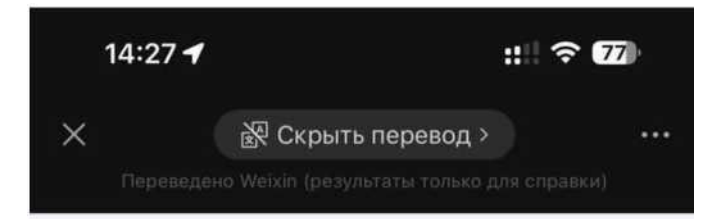

# Добро пожаловать в eSender

# Регистрация общего номера

Заполните информацию:

ВАЖНО: нужно вводить данные паспорта, с которым вы можете выезжать заграницу, например, если вы из РФ, нужен загранпаспорт.

| •Пол                      | Male                                                                                                    | Ваш пол (male - муж., female - жен.)                                                                                                    |
|---------------------------|----------------------------------------------------------------------------------------------------|----------------------------------------------------------------------------------------------------|
| •Имя<br>клиента           | Please input Customer name                                                                                                    | Имя на латинице как в загранпаспорте,<br>например, IVAN PETROV                                                                                |
| *<br>Контактный<br>номер. | + 86 > Please input                                                                                                    | Ваш номер телефона, код выбираете<br>Other и пишете свой номер в<br>международном формате, например,<br>+375 29 1234567 или +7 (999)999-99-99 |
| •Тип<br>документа         | Passport >                                                                                                    | Выбираем Passport                                                                                                    |
| * Документ<br>No.         | Please input Document No.<br>Формат паспорта:<br>Примечание: Тайваньские паспорта и<br>удостоверения личности не принимаются. | Вводим данные загранпаспорта,<br>например, для РБ: МР2032049, для<br>России 76 2222222 (в правом верхнем<br>углу на титуле)                   |
| Акционный<br>код/PIN      | Please input Promotion Code/PIN<br>Введите промо-код можно добавлять еще 30<br>дней при первой перезарядке.                   | Пропускаем                                                                                                    |
| Referrer<br>eSender No.   | +852 ≎ Please input                                                                                                    | Пропускаем                                                                                                    |
| •Код                      | Please <b>f P p Z</b>                                                                                                    | Вводим капчу (изображение с<br>картинки)                                                                                                    |
| INDEDRA                   | HOWHITE US KOTHUKY UTOPH CODOCUTS                                                                                             |                                                                                                    |

#### Далее соглашаемся с условиями...

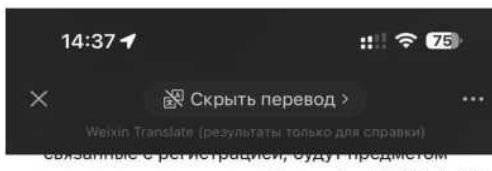

окончательного решения Guangzhou Multibyte Info Technology Limited.

Я согласен с вышеуказанными Условиями и Условиями.

#### Заявления

Я прочитал и понял Политику конфиденциальности и Заявление о сборе личной информации Guangzhou Multibyte Info Technology Limited, Пункт No2 «Заявление о сборе персональных данных». Пожалуйста» Соответствующая коробка внизу.

Я согласен с компанией Multibyte в Гонконге использовать мои персональные данные для предоставления услуг прямого маркетинга. Я согласен с компанией Multibyte в Гонконге использовать мои персональные данные, но только по контракту Multibyte Hong Kong, а также путем прямого предоставления телекоммуникационных услуг. (Включая, но не ограничиваясь, услуги мобильного голоса и передачи данных, международные услуги роуминга/междугородной телефонной связи, такие как рекламные акции). Я не согласен с тем, что Multibyte в Гонконге использует мои персональные данные в рекламных целях.

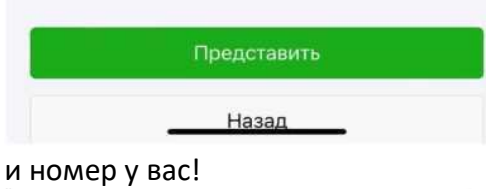

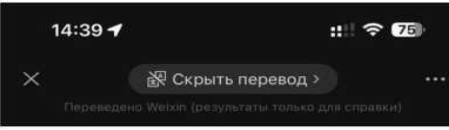

#### Добро пожаловать SMS

Ваш номер eSender: +8617121730887

Соответствующее SMS можно собрать в этом официальном аккаунте WeChat.

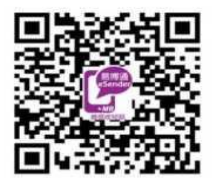

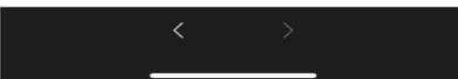

#### 6. Проходим верификацию аккаунта

\* Если верификацию не пройти, вы будете получать SMS, но не сможете их прочесть

У вас в ленте появятся 2 таких сообщения. В нижнем сообщении нажмите на кнопку,

выделенную красным.

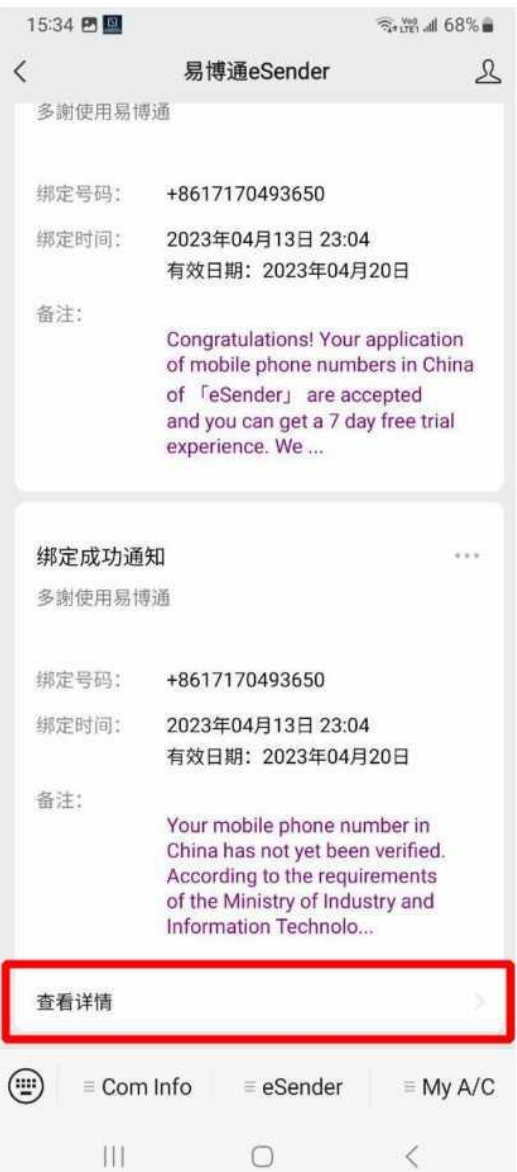

## Выбираем English

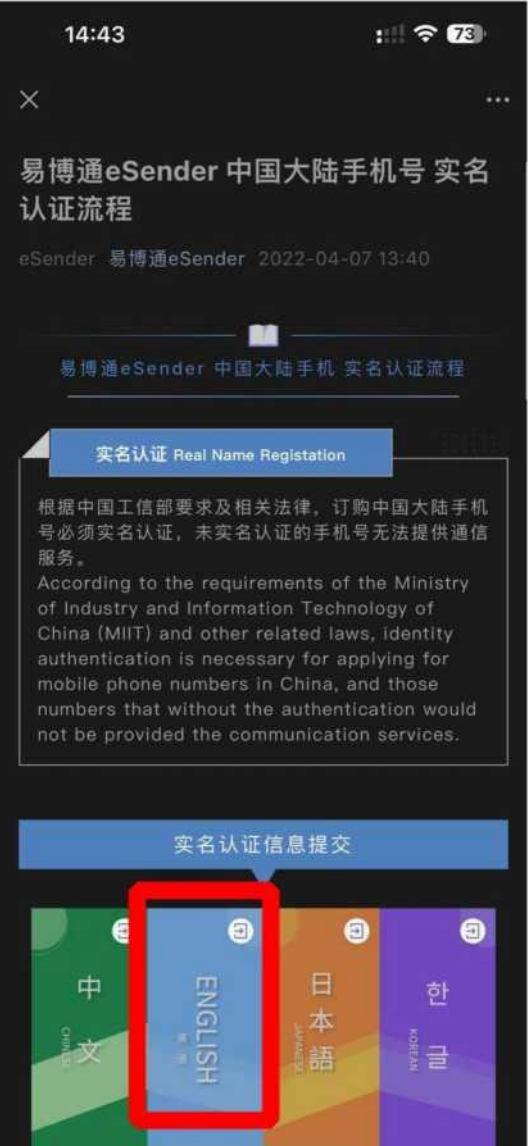

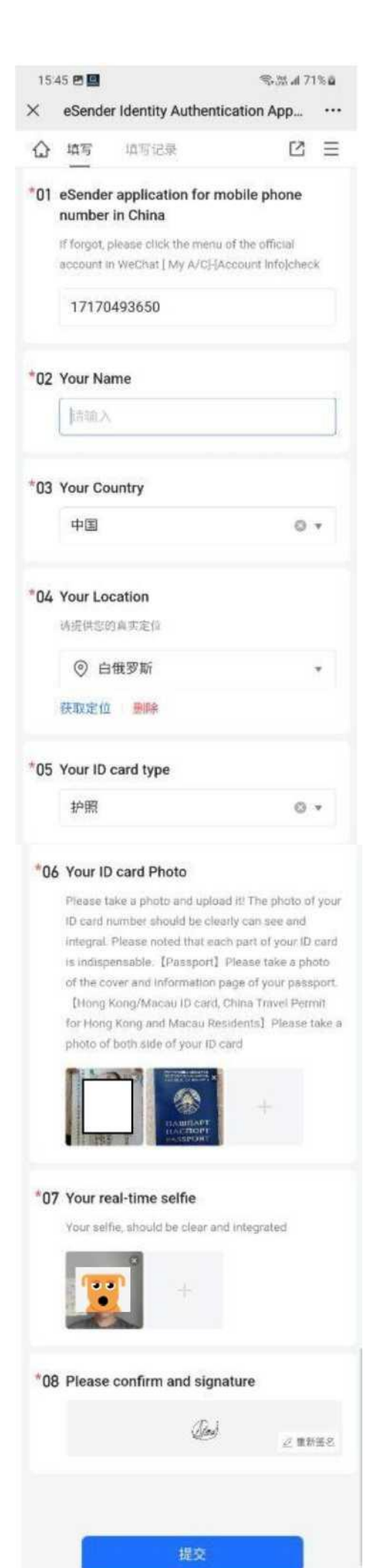

Вводим свой китайский номер без кода +86 (который отобразился в п.6), например, если у вас номер +8617170493650, вводим 17170493650

Имя на латинице как в Паспорте, например, IVAN PETROV

Выбираем первый пункт (это Китай)

Чтобы долго не искать свою страну, нажмите на синий текст под полем ввода, чтобы автоматически

Выбираем последний пункт (это Passport)

Добавляем фото паспорта и его обложку. ВАЖНО обязательно добавить обложку!!!

Делаем селфи, можно с паспортом, можно и без (но я бы не советовал). У некоторых пользователей верификация не проходила без селфи с паспортом

Ставим вашу подпись от руки (автограф)

Отправляем форму и увидите сообщение, что все отправлено

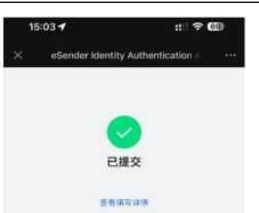

#### 7. Ждем пока ваш аккаунт верифицируют

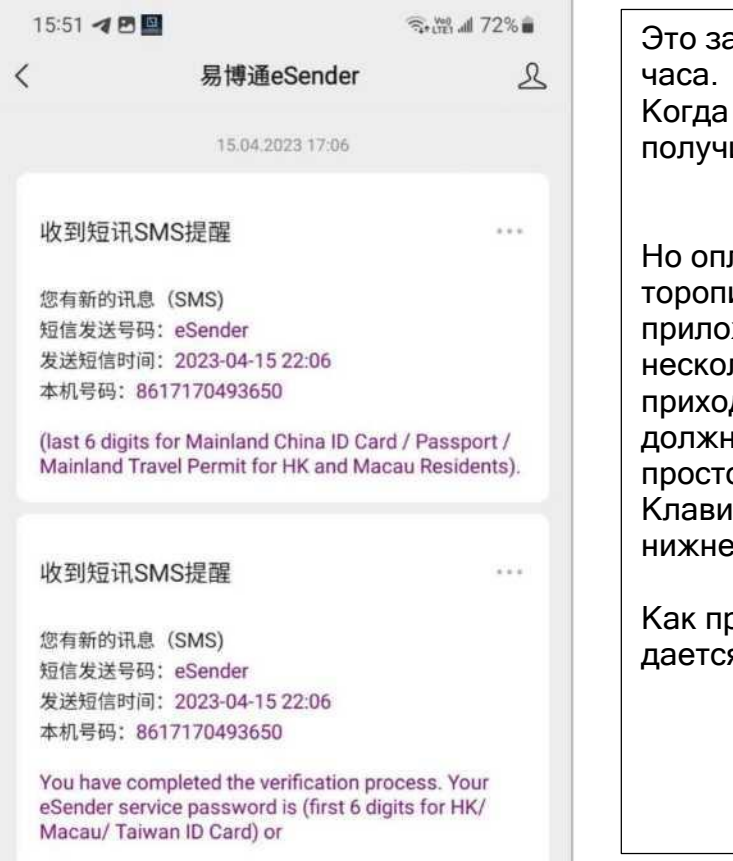

Это занимает обычно не более часа. Когда аккаунт проверят, вы получите 2 таких сообщения.

Но оплачивать номер не торопитесь. Сначала войдите в приложение Li Auto. Уже было несколько случаев, что SMS не приходили. Техподдержка должна помочь, в этом же чате просто напишите им об этом. Клавиатура включается левой нижней кнопкой.

Как правило перед оплатой дается несколько дней на тест

#### 8. Заходим в приложение Li Auto

Чтобы установить на Android, скачиваем с официального сайта: http://www.lixiang.com

На iOS в AppStore ищем «Li Auto», иконка как слева (в будущем может меняться)

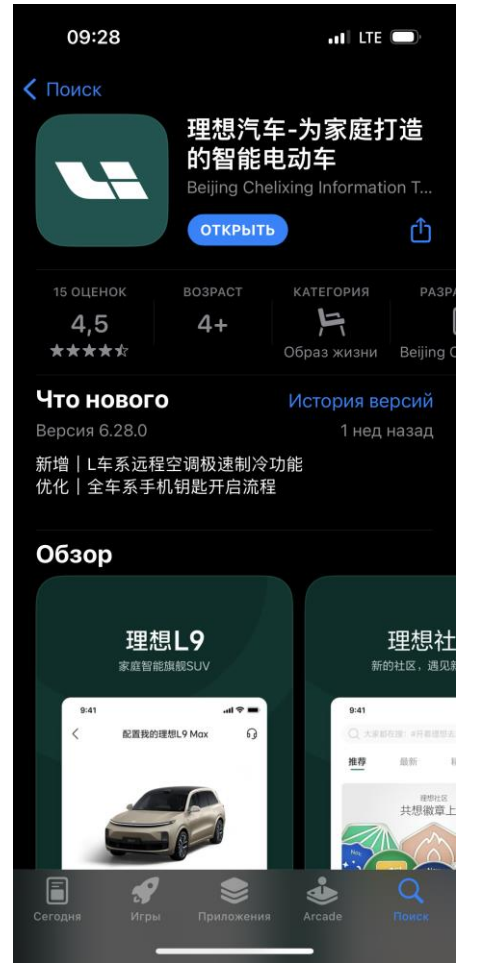

#### 8.1. Заходим в приложение (соглашаемся)

.ul 🗢 🔳

**09:27** 

# Li Auto Privacy Policy

Welcome to use "Li Auto App". We attach great importance to your personal information and privacy protection. Before using our products/services, please read the "Li Auto Privacy Policy" carefully, and click "Agree" to accept the policy, if you do not agree to all or any part of the policy, please do not click "Agree" or proceed to the next step. In order to help you quickly understand how we process your personal information, we also provide "Li Auto Privacy Policy (Brief Version)", which includes: I.n order to provide you with services such as test

Lin order to provide you with services such as test drive, vehicle ordering, remote vehicle control, customer service after-sales, car owner service, online shopping, etc., we will collect and use your necessary personal information directly related to certain services;

2.We will apply for access to your system device according to your usage scenarios based on your consent through the pop-up window. You are entitled to refuse to consent or withdraw your consent.
3.We will not share your personal information with any third party without your consent or other legal basis;
4.You can exercise the following rights with respect to your personal information: right to access, copy, correction, supplement, deletion, withdraw consent to your personal information and the right to account cancellation.

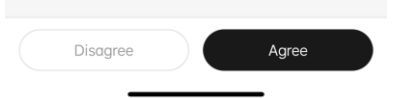

#### 8.2. Разрешаем (чтобы приложение могло нас оповещать, возможно для Андроида иначе)

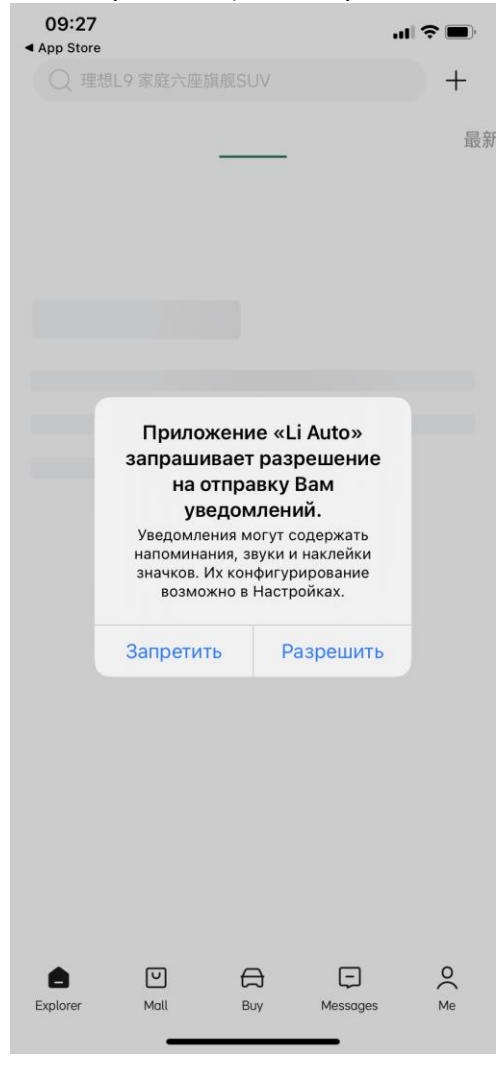

#### 8.3. Выбираем «Ме»

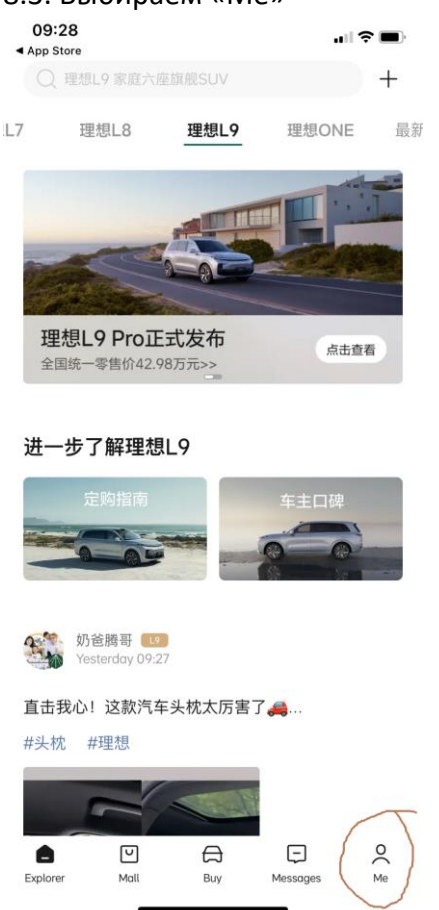

#### 8.4. Затем вводим свой китайский номер без кода +86, например, 17170493650

09:27 ▲ App Store
X

请输入手机号

○ 我已阅读并同意 用户协议 和 隐私条款

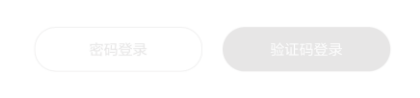

Открываем WeChat, заходим в eSender и ждем SMS. Вводим эти 4 цифры. (c zeekr'a: Если позже у вас запросит еще и 5-значный код, вводите: **1КВВ6**). После этого можно смело пополнять счет Вашего китайского мобильного телефона

#### 9. Теперь можно оплатить номер на 1 год (или более).

9.1. Заходим WeChat, находим eSender. Нажимаем Му А/С (1), далее Тор-ир (2)

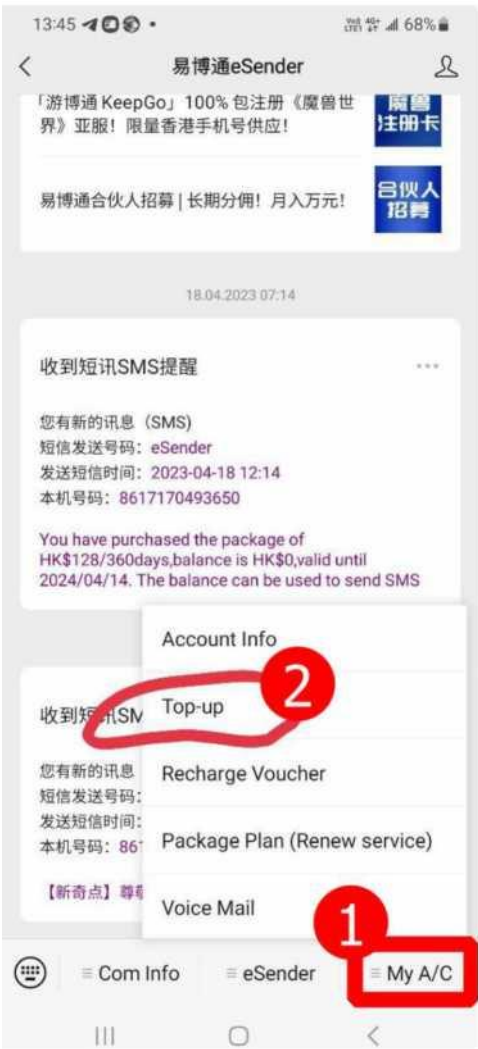

# 9.2. Появляется меню пополнения: Выбираете удобный способ оплаты.

| 16:05 🖻 🖪 🕼                                                                                   |                                                                                                | Sam at 75% 🖬                                                    |
|-----------------------------------------------------------------------------------------------|------------------------------------------------------------------------------------------------|-----------------------------------------------------------------|
|                                                                                               | eSender                                                                                        |                                                                 |
| Weld                                                                                          | come to eS                                                                                     | Sender                                                          |
|                                                                                               | Top-up                                                                                         |                                                                 |
| ease choose n<br>hone                                                                         | umber:                                                                                         |                                                                 |
| Number:                                                                                       | Please choose r                                                                                | number                                                          |
| Please select pay                                                                             | yment method:                                                                                  |                                                                 |
| 微信支付                                                                                          | र्च                                                                                            |                                                                 |
| Real-time Transacti                                                                           | ion                                                                                            |                                                                 |
| 支付宝                                                                                           |                                                                                                |                                                                 |
| Real-time Transacti<br>Note: Allpay is una<br>interface in WeCh<br>the specified URL<br>pay*. | an<br>able to directly enter the A<br>at public \r\nnumber, you<br>to copy the link to the bro | Nipay payment<br>must use \'fong press<br>wwser, "the\r\nway to |
| via HKD                                                                                       |                                                                                                |                                                                 |
| Real-time Transact                                                                            | t Pay ®                                                                                        |                                                                 |
| 2                                                                                             |                                                                                                |                                                                 |
| Real-time Transact                                                                            | lidn                                                                                           |                                                                 |
| Real-time Transact                                                                            | 支付<br>ymment<br>Son                                                                            |                                                                 |
| Real-time Transact                                                                            | lon                                                                                            |                                                                 |
| P3                                                                                            |                                                                                                |                                                                 |
| Payee Mobile No.<br>Note: The minimu<br>than HKD30 and p                                      | : +852 5283 0000<br>m recharge amount per tr<br>ayment receipt needed to                       | ransaction is not less<br>> be submitted.                       |
| .3. Выби<br><sub>via тwd</sub>                                                                | іраем пер                                                                                      | иод оплаты                                                      |
| <b>7</b>                                                                                      | 9                                                                                              |                                                                 |
| Top up in Talwar<br>payment)                                                                  | n Convenient Store (Effect                                                                     | tive in 2 hours after                                           |
| via MYR(60 M                                                                                  | //YR = 100 HKD]                                                                                |                                                                 |
| 过 Touch 'n G                                                                                  | io eWallet                                                                                     |                                                                 |
| 🗭 kakaoj                                                                                      | pay Allpay+™ P                                                                                 | artner                                                          |
| Real-time Transact                                                                            | tion                                                                                           | e recharge amount                                               |
| Note: Purchase p<br>this number, but can                                                      | sackage plan only can extend<br>not send SMS.                                                  | end the service period for                                      |
| HKD28/ for 30                                                                                 | 0days (RMB28/ fo                                                                               | r 30days)                                                       |
| HKD88/ for 18                                                                                 | 80days (RMB88/ fo                                                                              | or 180days)                                                     |
| HKD128/ for 3                                                                                 | 360days (RMB128                                                                                | / for 360days)                                                  |
| Balance Rech                                                                                  | arge Only:                                                                                     |                                                                 |
| Note: Balance red<br>number: But you can                                                      | charge cannot extend the<br>nuse the balance to purch                                          | service period for this<br>ase package plan and/or              |
| Payment will not be services and/or prod                                                      | refunded and/or cannot b<br>ducts.                                                             | e redeemed for other                                            |
| 1                                                                                             | Payment                                                                                        |                                                                 |
|                                                                                               | (A. MERNICHNE)                                                                                 |                                                                 |

#### 10. Поздравляю, теперь у вас есть китайский номер, оплаченный на 1 год!

Не забывайте каждый год оплачивать номер, чтобы не потерять к нему доступ.

Можете передавать свой номер поставщику или на кого активирована LiAuto впервые и просить сделать мастер-аккаунт.

11. Прежде чем начать процесс получения Мастер Аккаунта, обязательно обидитесь что на вашем LiXiang есть интернет: предварительно выпаять SIM, поставить Sim (лучше МТС, Мегафон).

### 12. Получение Мастер Аккаунта на Li Auto.

Далее есть два пути получения мастер аккаунта на автомобиль LiXiang:

- А. При получении авто Li Auto (L7, L8, L9). Сразу переходим к п.12.6)
- Б. Передача мастер аккаунта от того, на кого уже активирована.

12.1. После передачи номера китайского телефона человеку на кого активирована авто, он через приложение передает права (процесс был без моего участия, позже расширю раздел):

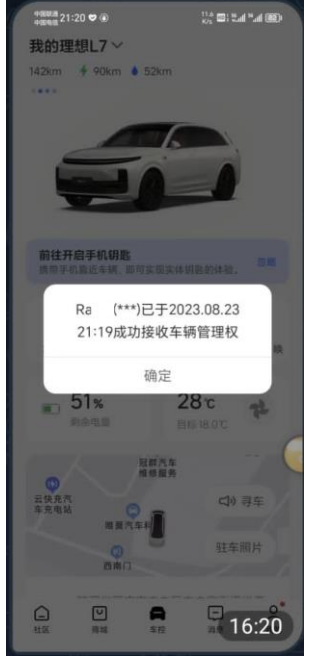

О чем он получает уведомление что товарищ Ка получил право управления.

12.2. В разделе Ме приложения LiAuto увидите, что у Вас появился значок Li9 (Li8, Li7).

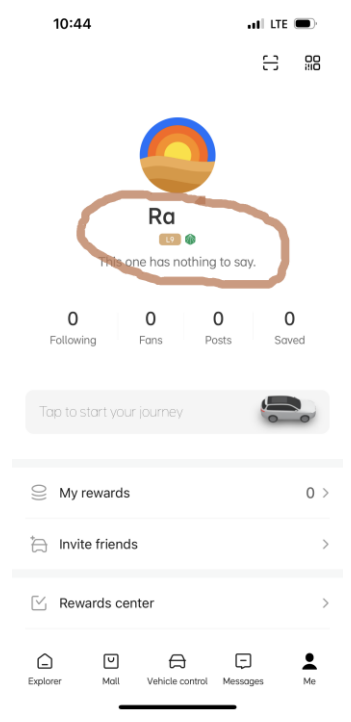

12.3. На ваш номер eSender приходит СМС что Вам передали право.

III LTE 🗩

< +861069453300000685281

16:19

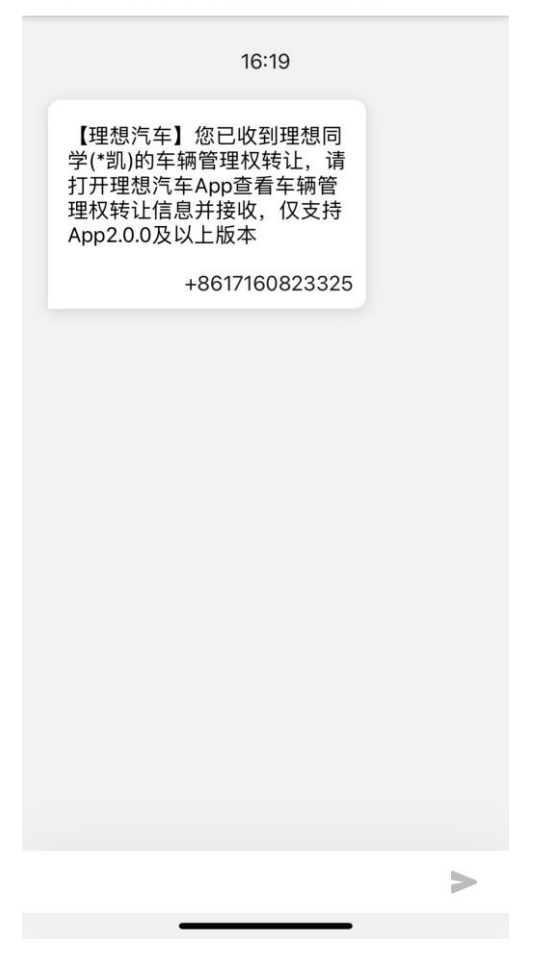

12.4. А в приложении получите уведомление с предложением начать регистрацию

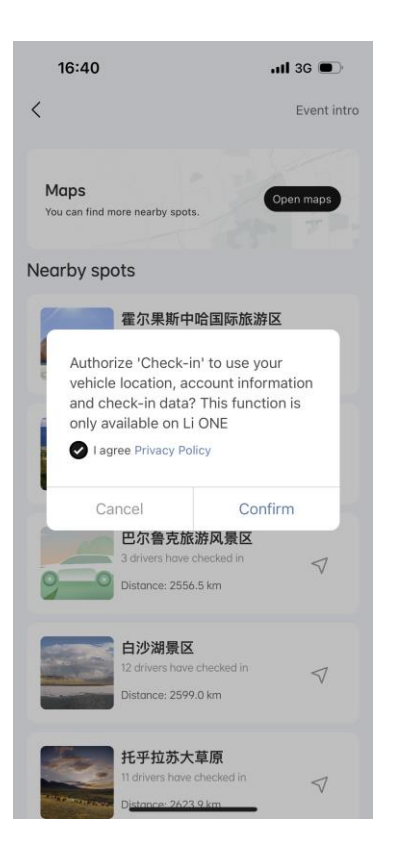

12.5. Машину надо закрыть (возможно нужно дать ей «уснуть»). Это сделано чтобы не началась активация во время движения.

12.6. Как только садитесь в LiXiang авто начнет перегружаться. Потухнут экраны (кондиционер работал) на 2-3 минуты. В приложении появится:

| 16:41    |                  |                                  | <b>1 </b> 3G  | •       |
|----------|------------------|----------------------------------|---------------|---------|
| Ra 的班    | 里想L9             |                                  |               |         |
| ••••     |                  |                                  |               |         |
|          |                  | <b>66%</b><br>下载车辆素材中            |               |         |
| 请点司      | 占激活车车            | <b>未激活</b><br><sup>两按钮,扫描车</sup> | 辆中控屏二维        | ij.     |
|          | A                | ctivate vehic                    | cle           |         |
|          |                  |                                  |               |         |
|          |                  |                                  |               |         |
|          |                  |                                  |               |         |
|          |                  |                                  |               |         |
|          |                  |                                  |               |         |
|          |                  |                                  |               |         |
| Explorer | <b>V</b><br>Mall | R<br>Vehicle control             | -<br>Messages | O<br>Me |

а спустя 2-3 минуты на главном мониторе

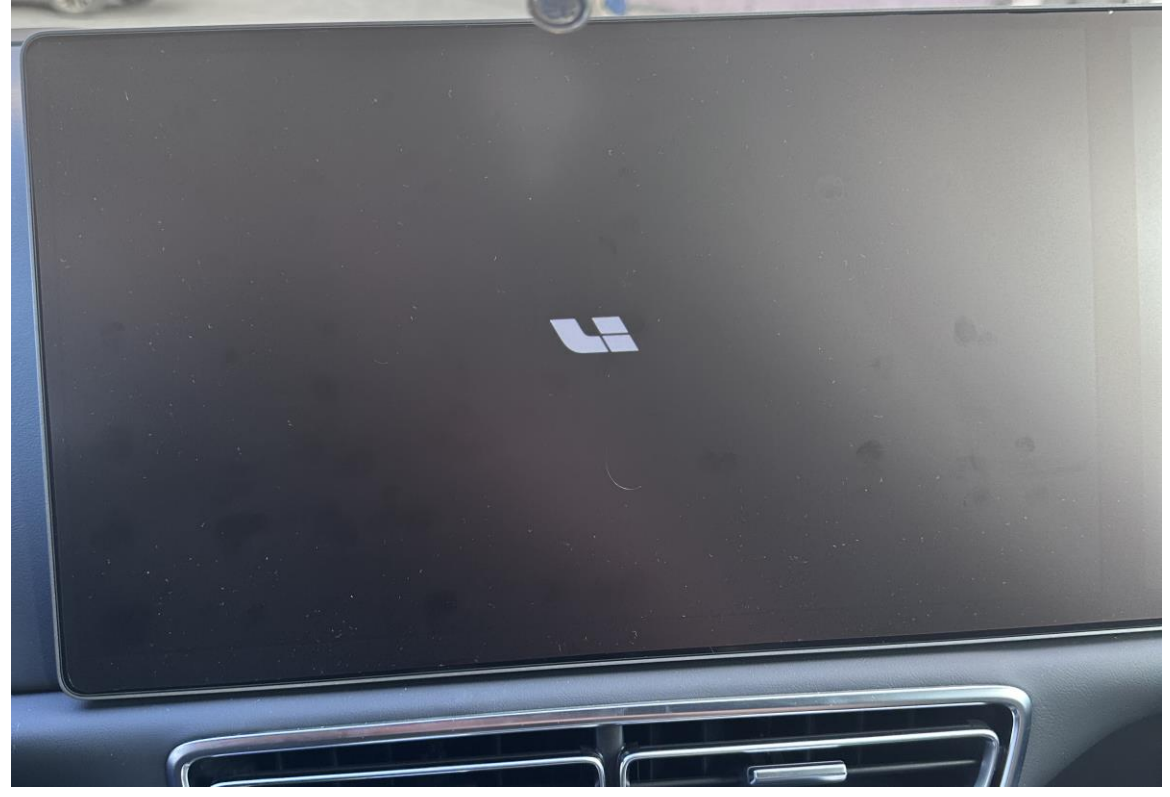

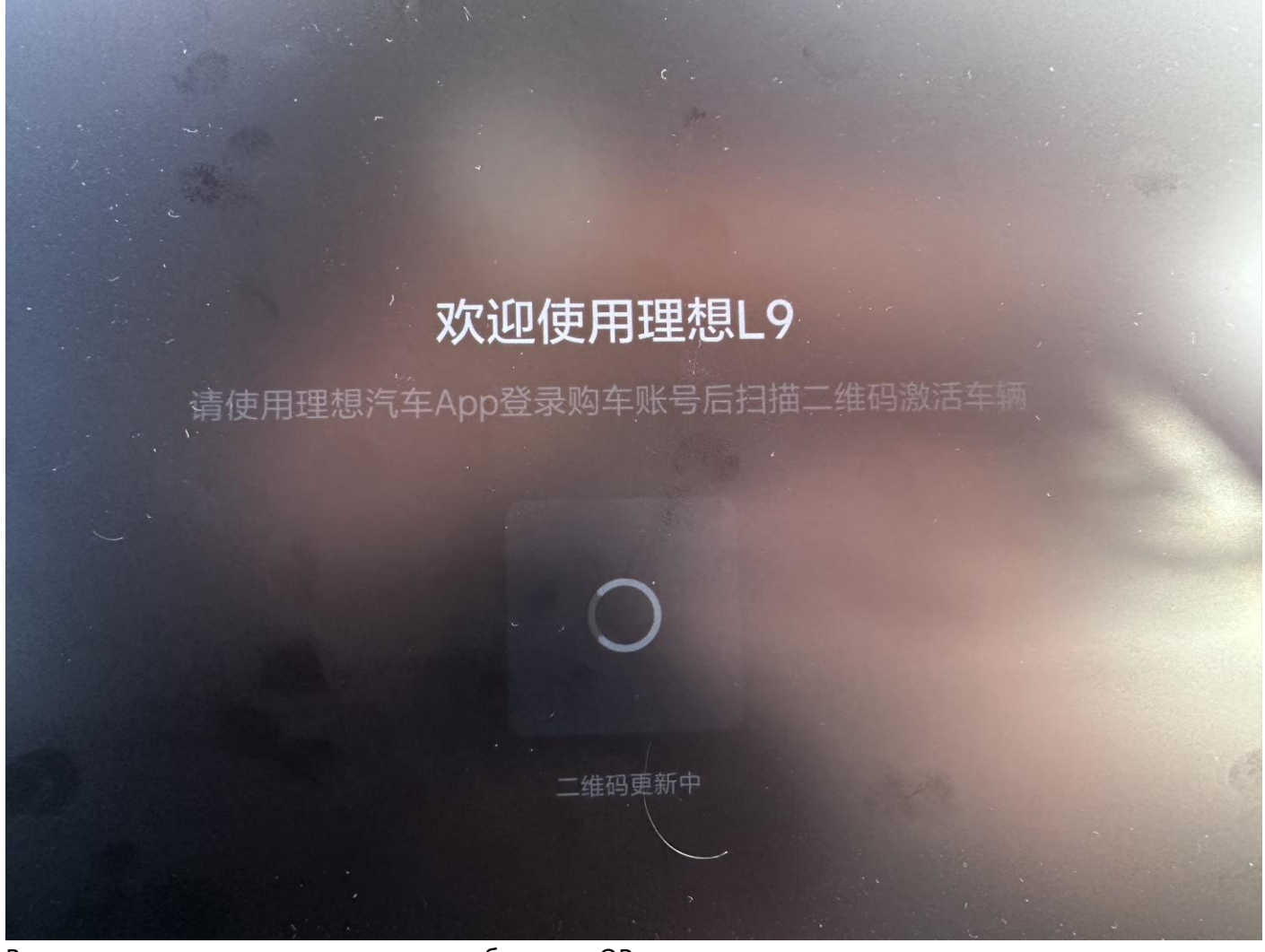

Вместо «колесика» загрузки позже отобразится QR-код 12.7. На телефоне появится следующее (нажмите чтобы активировать):

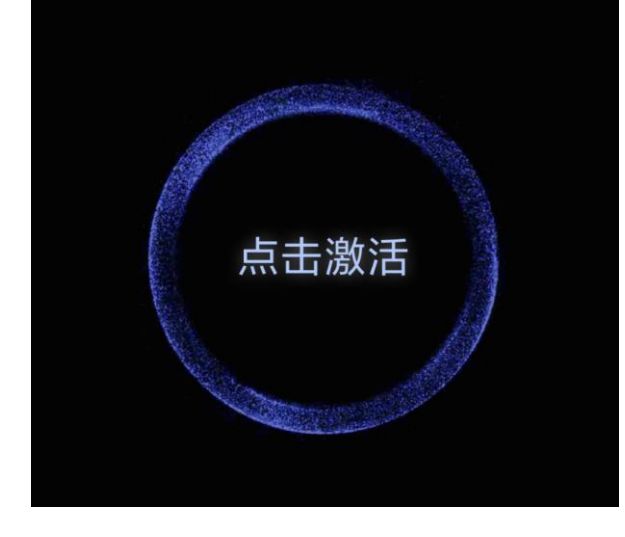

Нажимаем и сканируем QR-код с монитора.

12.8. Получаете в приложении LiAuto уведомление об успешной активации

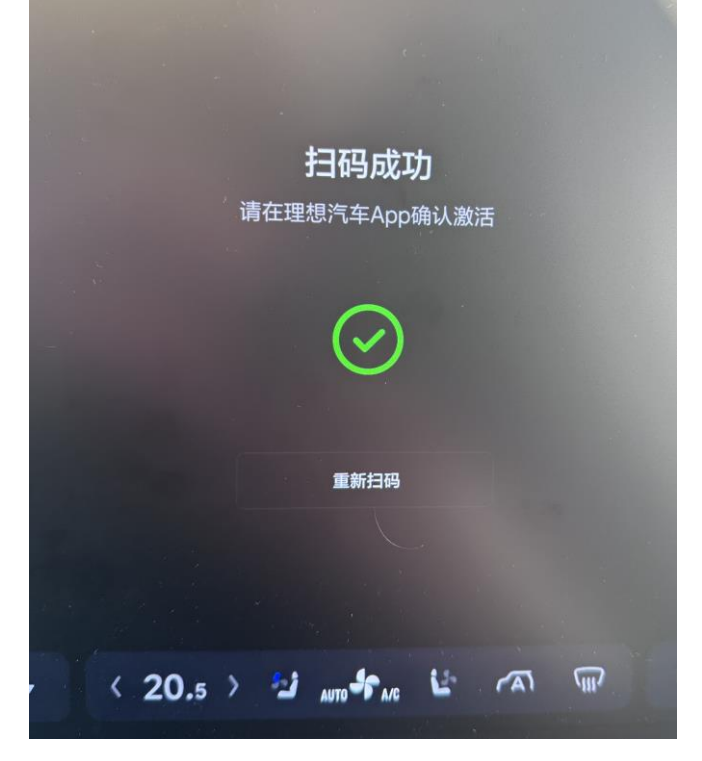

12.9. После активации появится окошко с предложением ввести код верификации, который вам отправят на ваш китайский номер (вторая СМСка), заходим в eSender и вводим пароль четырехзначный.

| 16:47                                             | I 3G 🗩              |
|---------------------------------------------------|---------------------|
| <b>eSender</b><br>理想汽车您正在设                        | сейчас              |
| Enter verification                                | code.               |
| The verification code has been number:171****3325 | a sent to the phone |
| 4-digit verification code                         |                     |
| <u> </u>                                          |                     |

| 51S       |           | Voice call   |
|-----------|-----------|--------------|
| 1         | 2<br>абвг | З<br>д в ж з |
| 4<br>ийкл | 5<br>мноп | 6<br>рсту    |
| 7<br>Фхцч | 8<br>шщъы | 9<br>ьэюя    |
|           | 0         | $\bigotimes$ |
|           |           |              |

12.10. Дальше приложение попросит придумать пароль для входа в приложение, и активации FaceID (для iOS).

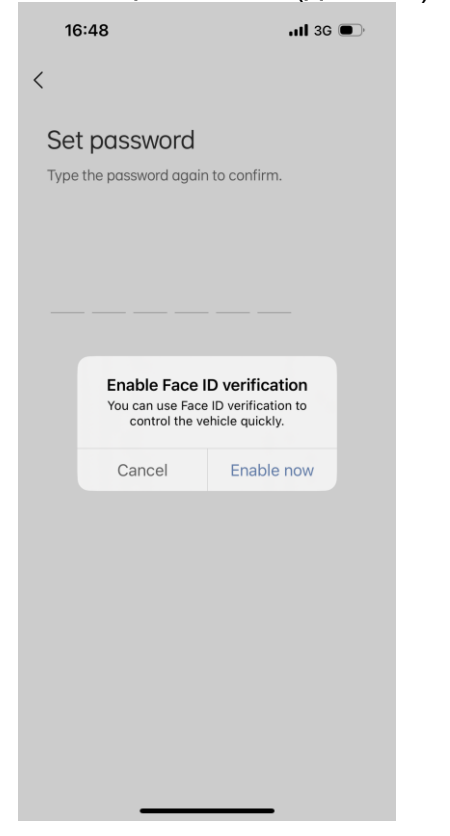

12.11. Опять появится опять окошко для активации:

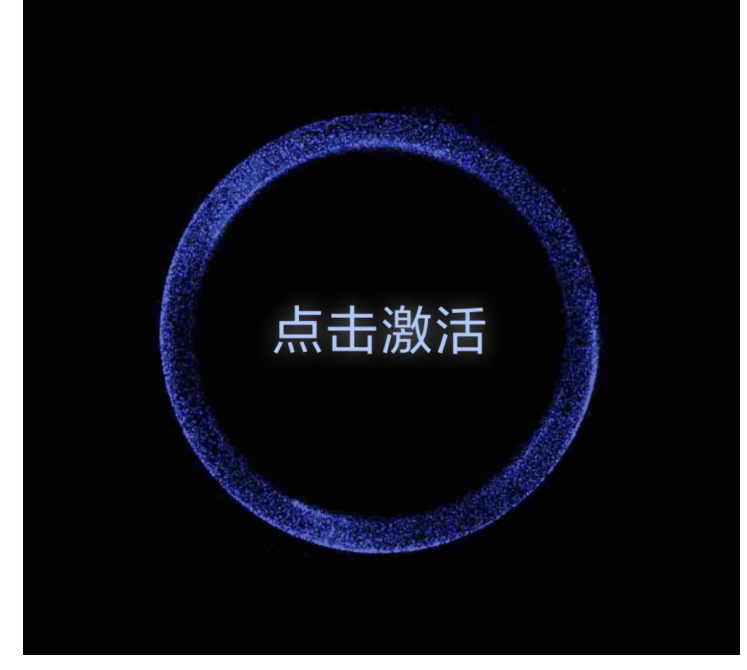

Наживаем активировать.

## 12.12. Приложение предложит ввести ваши личный данные

| 16:49 |  |  |
|-------|--|--|

| ul 3G 🗩 |
|---------|
| ul 3G 🗩 |

| <                                                                                                    |
|----------------------------------------------------------------------------------------------------|
| Real-name<br>authentication                                                                                                    |
| This information belongs to the account owner,<br>which is irrelevant to the owner of the licence plate.<br>Your information will be used in scenarios such as<br>shopping mall/vehicle control/account information<br>modification/vehicle security code modification. |
| Name                                                                                                    |
| Card holder name                                                                                                    |
|                                                                                                    |

| > |
|---|
|   |
|   |
|   |
|   |
|   |
|   |

# 12.13. Выбираем заграничный паспорт (для РФ), и вводим его данные.

| 16:49                                                                                                    | . <b>11</b> 3G 🗩                                                                                                    |
|----------------------------------------------------------------------------------------------------|----------------------------------------------------------------------------------------------------|
| <                                                                                                    |                                                                                                    |
| Real-name                                                                                                    | e                                                                                                    |
| authentica                                                                                                    | tion                                                                                                    |
| This information belong<br>which is irrelevant to the<br>Your information will be<br>shopping mall/vehicle c<br>modification/vehicle sec | s to the account owner,<br>owner of the licence plate.<br>used in scenarios such as<br>ontrol/account information<br>surity code modification. |
| Name                                                                                                    |                                                                                                    |
| Ra                                                                                                    |                                                                                                    |
|                                                                                                    |                                                                                                    |
| Select your ID type                                                                                                    |                                                                                                    |
| 居民身份证                                                                                                    | >                                                                                                    |
| -                                                                                                    |                                                                                                    |
| Cancel Select y                                                                                                    | our ID type Confirm                                                                                                    |
|                                                                                                    |                                                                                                    |

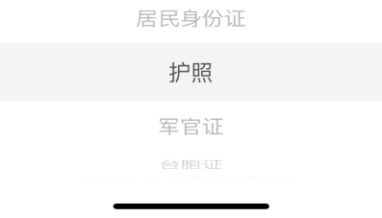

12.14. После у вас отобразится в приложении, с предложением продолжить работу с центральным дисплеем LiXiang:

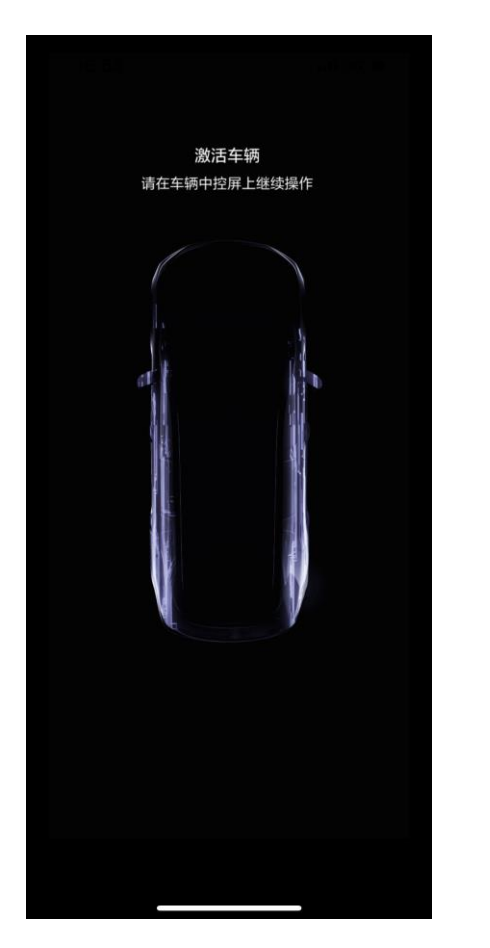

12.15. Появится соглашение (ставим галочку и принимаем)

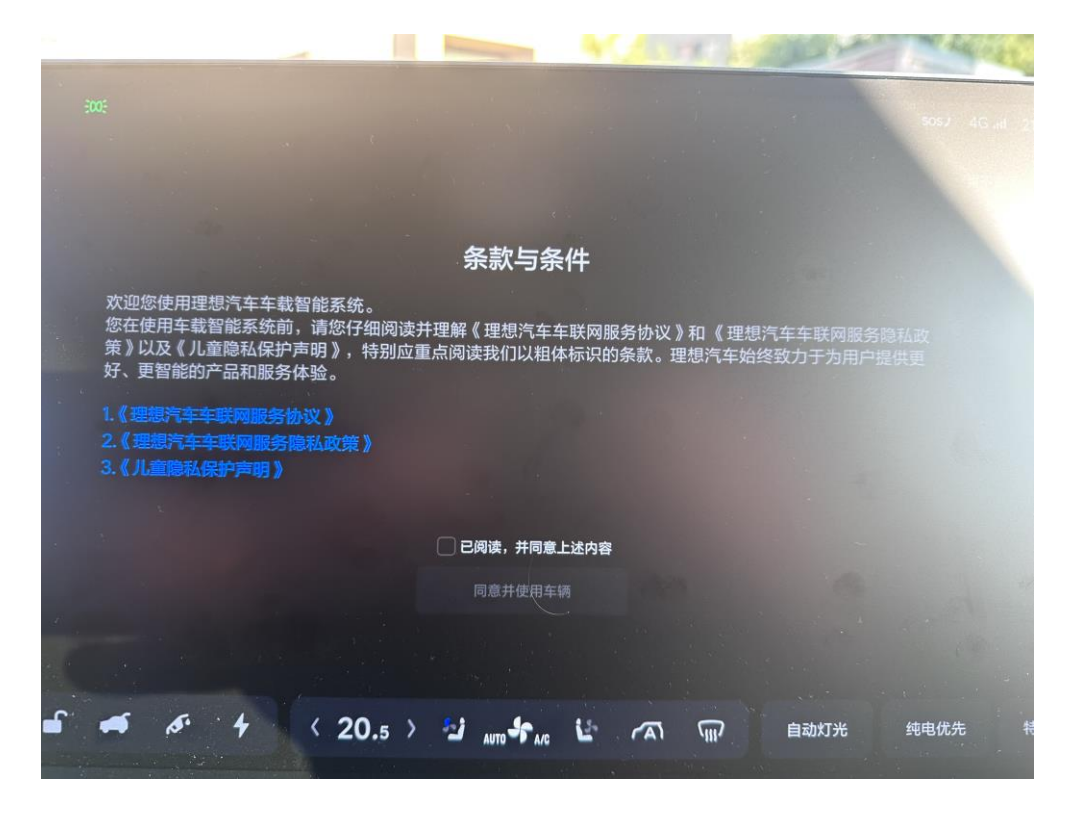

12.16. Далее автомобиль предложит Вам активировать функции, которые вам необходимы (тут лучше взять переводчик и самому решить, что нужно, а что нет). Все понятно вроде.

| (0) 🦨 2005                                                                                 |                                                                                                    |                                                                                  | 5067 4G att 21C                                                                               |
|--------------------------------------------------------------------------------------------|----------------------------------------------------------------------------------------------------|----------------------------------------------------------------------------------|-----------------------------------------------------------------------------------------------|
|                                                                                            | 开启                                                                                                 | 系统服务                                                                             |                                                                                               |
| <ul> <li>位置服务</li> <li>系统将使用位置信息力您提供更具针对性的服务,如此服务编、天气信息等。</li> <li>《位置服务院私保护声册》</li> </ul> | <ul> <li>理想同学</li> <li>可以通过语言指令帮助您处理在内格语事务,您的使用数据将希助理想同学改进服务体验。</li> <li>《理想同学显劣隐私保护启明》</li> </ul> | 体验改善计划<br>加入理想汽车用户体验改善计划后。系统确<br>收集您的使用数据来提升产品和服务体验。           课题汽车用户体验改善计划后。系统确 | <ul> <li>給内感知</li> <li>素等時間は二日時でありたります。</li> <li>素等。</li> <li>(約分感知服約局後度が再時)) ((0)</li> </ul> |
|                                                                                            |                                                                                                    | <sup>8</sup> 开启                                                                  |                                                                                               |
|                                                                                            | < 20.5 > 2 AUTO                                                                                    |                                                                                  | 自动灯光 纯电优先 特殊                                                                                  |

12.17. После авто предложит «завести» (нажать тормоз) автомобиль.

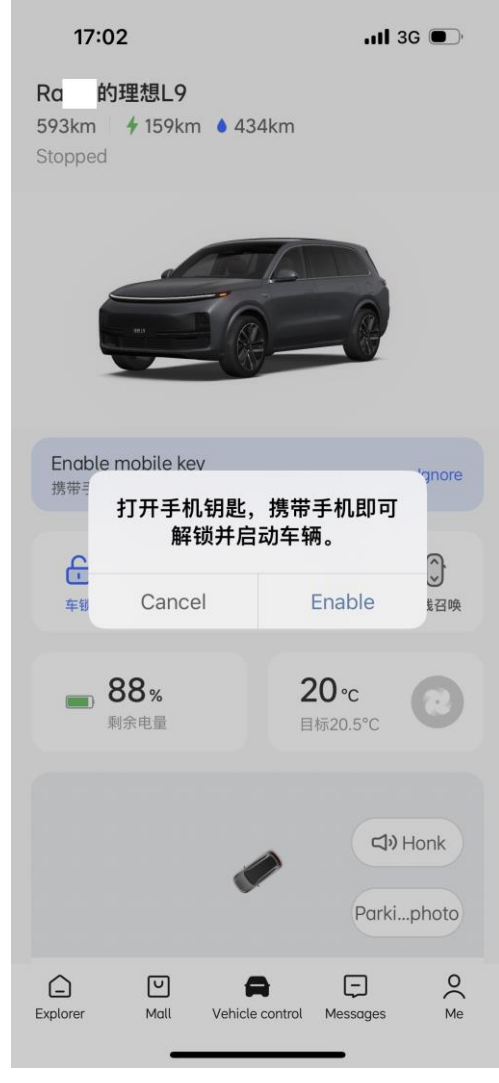

12.18. Далее начнутся манипуляции с приложением. Разрешение использование геопозиции (я разрешил).

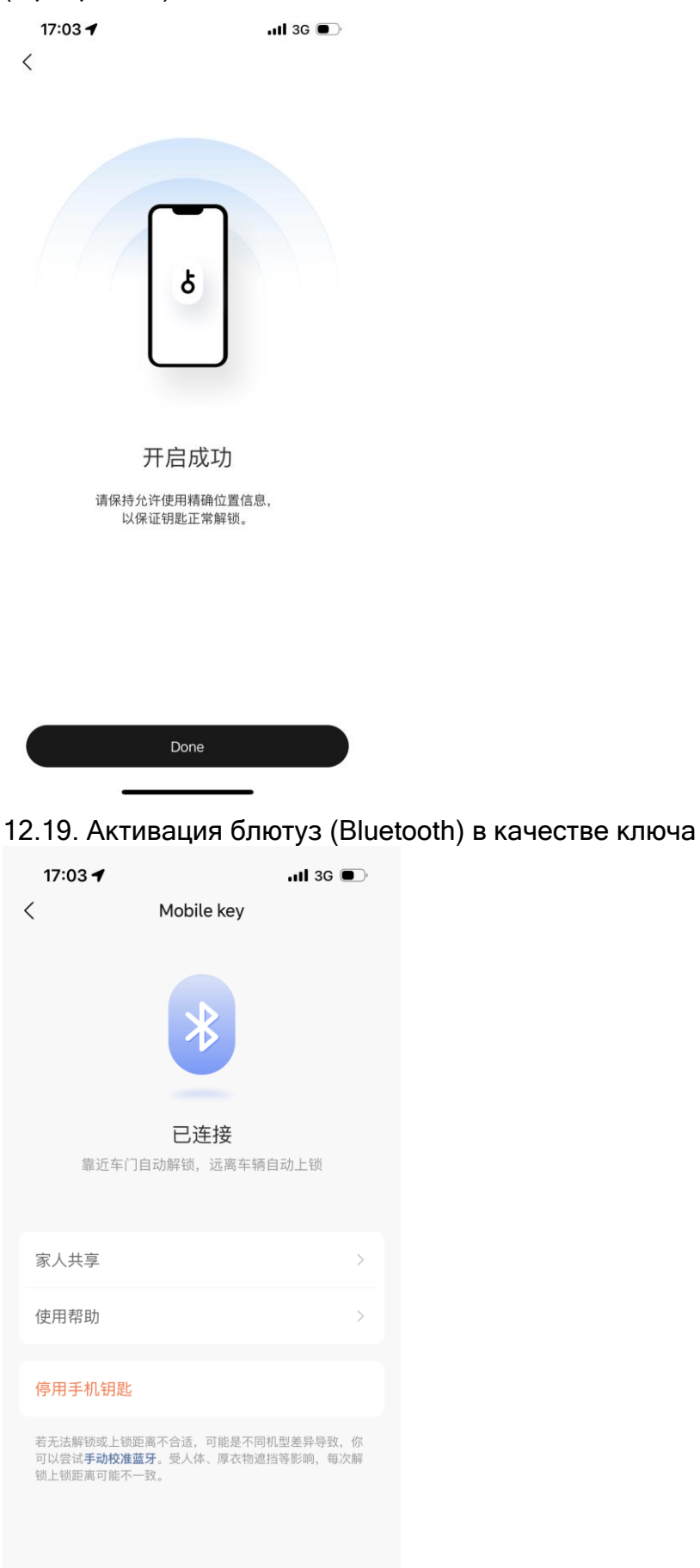

12.20. Все авто LiXiang активировано на Вас, на Ваш телефон. Приложения, которые были установлены на авто придется ставить заново. Настройки управления частично сохранятся. Состояние авто можно видеть и управлять в разделе Vehicle control приложения Li Auto. 12.21. Далее автомобиль предложит выполнить необходимые манипуляции (в переводчике все понятно)

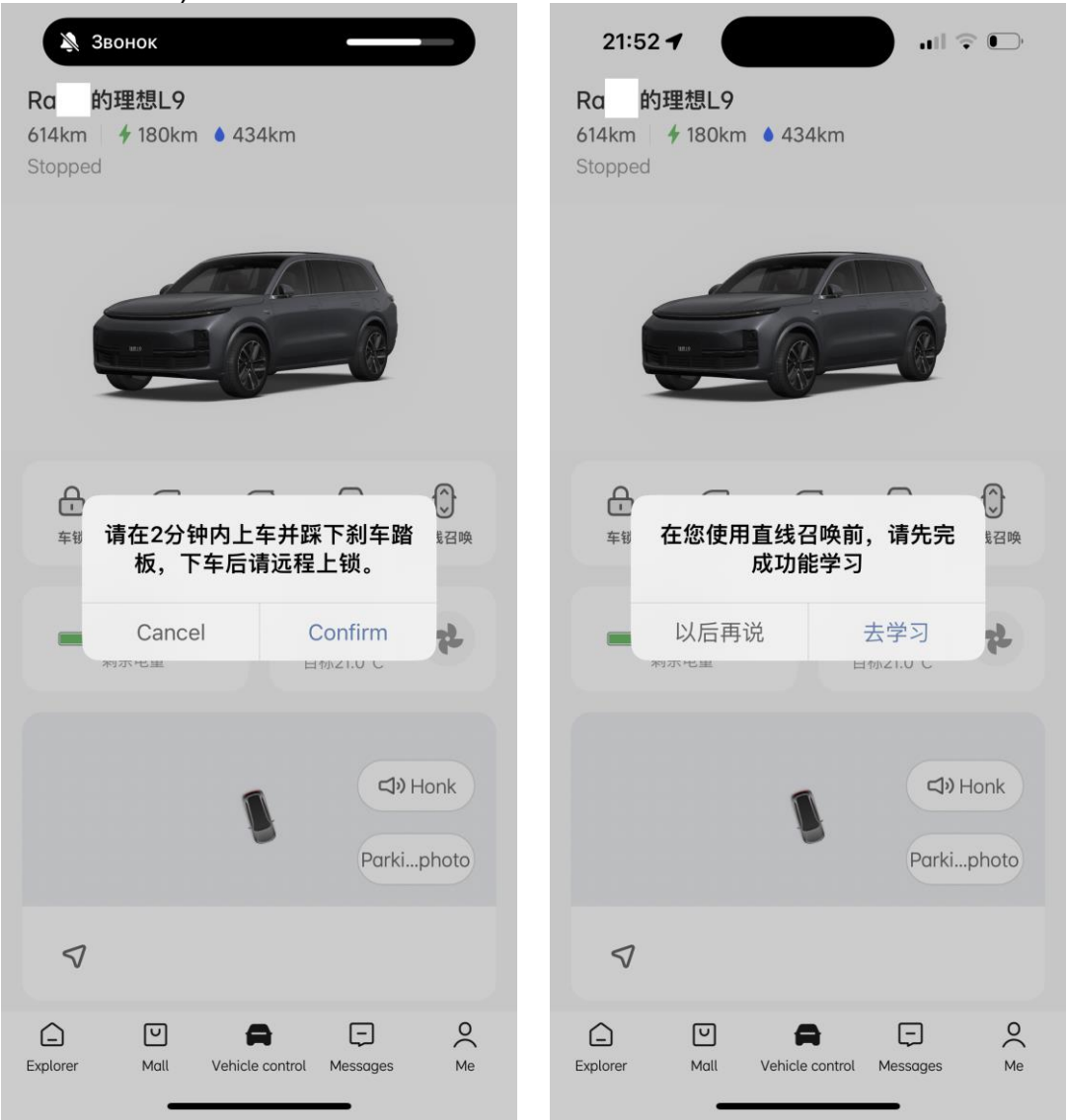

12.21. Не забывайте пополнять баланс карты китайского номера.

С уважением, Lixiang (Li Auto) в РФ.